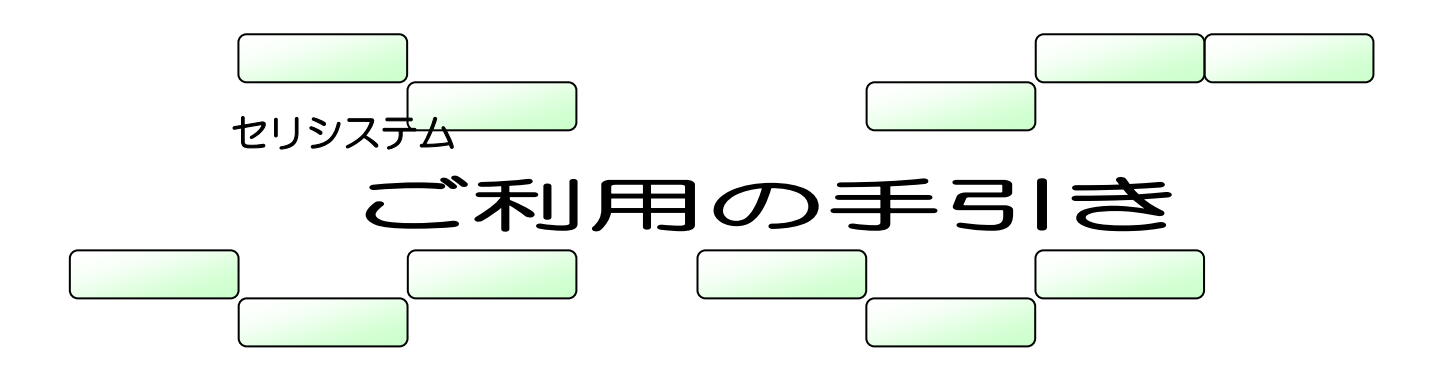

セリに参加していただくために必要な内容をまとめたものです。 ご利用の際の手引きとしてご活用ください。

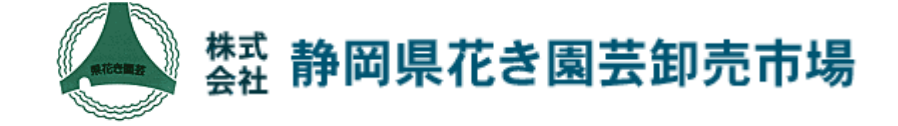

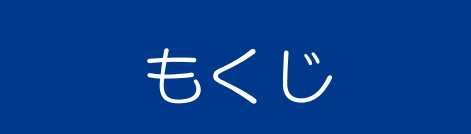

| ご使用にあたって     |    |
|--------------|----|
| 基本的な操作       | 4  |
| セリ画面の説明      | 5  |
| セリに参加するには(1) | 6  |
| セリに参加するには(2) | 7  |
| セリに参加するには(3) |    |
| 表示を変更するには(1) | 9  |
| 表示を変更するには(2) |    |
| セリを終了するには    |    |
| その他の画面       |    |
| 動作環境         |    |
| こんなときには      | 14 |
|              |    |

### <sup>お使いになる前に</sup> ご使用にあたって

iPad(応札機)は精密機械です。以下のことにご注意ください。

### 衝撃を与えないでください

故障の原因となりますので、強い衝撃を与えないように注意してください。

水などの液体をこぼさないでください

万一液体をこぼした場合にはすぐにふき取ってください。

▶ 重いものをのせないでください

重量物をのせると破損する恐れがあります。

▶ バッテリーの残量に注意して下さい

バッテリー残量が少ないと最後までセリに参加することができません。あらかじめ充 電していただくか、充電器をご利用下さい。

### Wi-Fi にご注意下さい。

セリは Wi-Fi(無線 LAN)を使用しています。Wi-Fi がオンになっていることをご確認下 さい。またセリの妨げにならないよう、無線を使用している機器(携帯電話など)はセリ 場では Wi-Fi をオフにして下さい。

iPad の基本的な操作方法に関しては、下記 URL にて公開されています。 セリ参加の前に、ご自宅などでぜひ一度ご確認下さい。 <u>http://support.apple.com/ja\_JP/manuals/#ipad</u>

\*セリ場から上記 URL へはアクセスできません。 \*iPad で説明を行っていますが、基本的な操作は iPod も同じです。

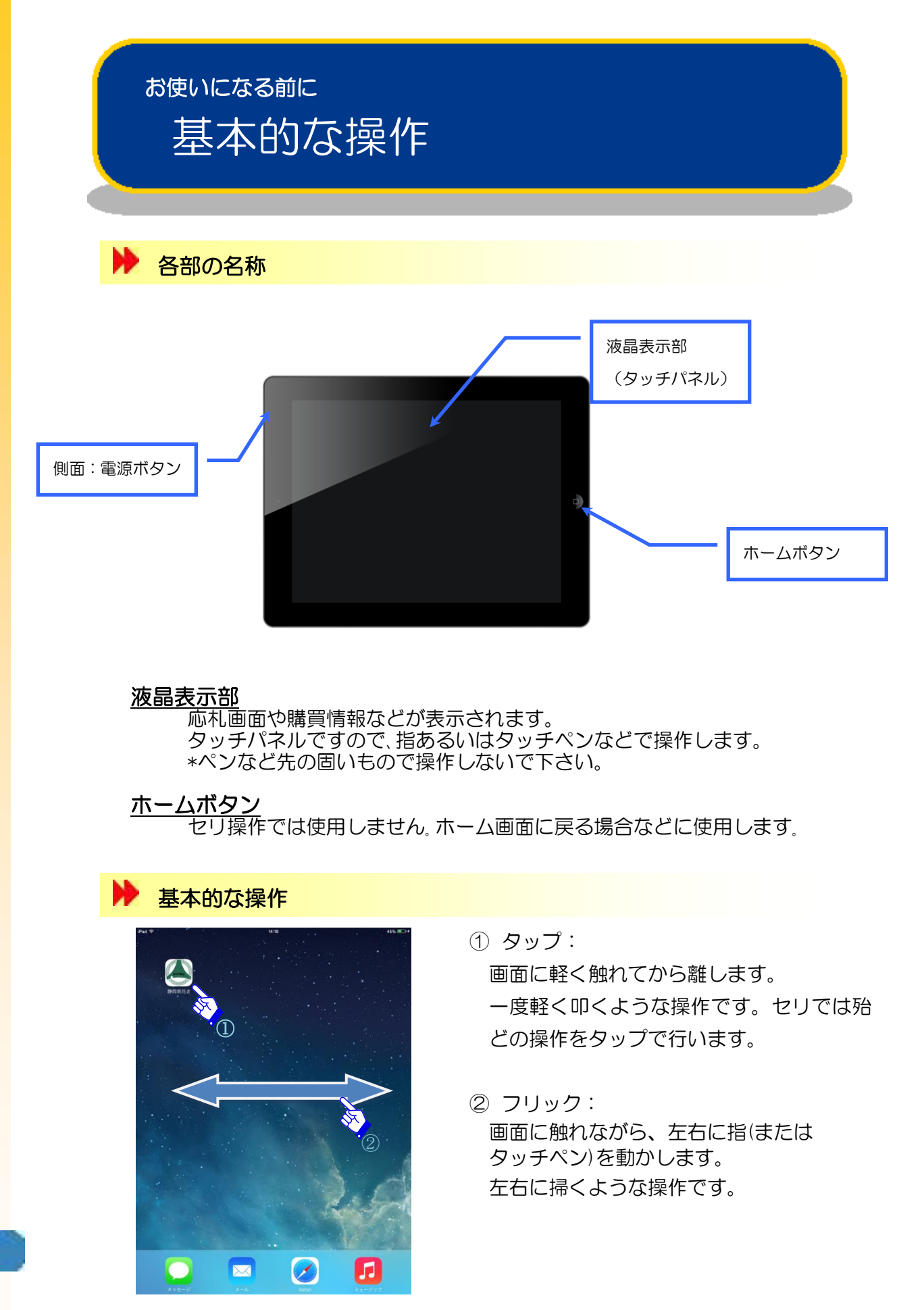

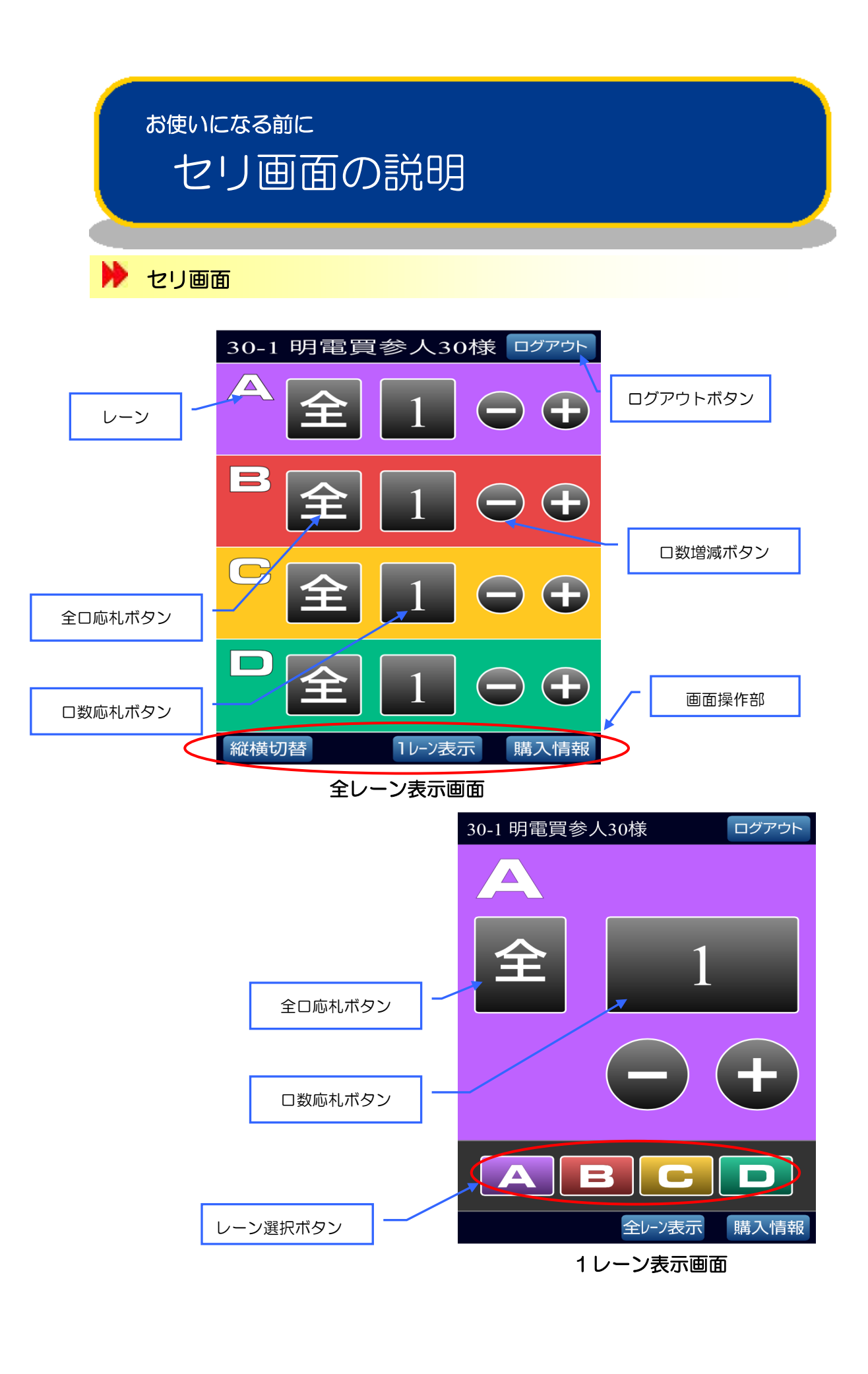

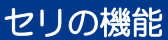

1 ガノンオマ

# セリに参加するには(1)

| iPad ♥ S    | HB 441 HE F    |
|-------------|----------------|
|             | 静岡県花き セリシステム   |
| × *         | ログインID         |
|             | ログインILを入力して下さい |
|             | パスワード          |
|             | パスワードを入力して下さい  |
|             |                |
|             | ログイン 💦         |
| A CARLER OF |                |
|             | サポート情報         |
|             |                |
| xyt-2 x-2   |                |
|             |                |

 ①「静岡県花き」のアイコンをタップします。(Safari ブラウザが起動します)
\*上記の画面以外が表示されている場合には、ホームボタンでホーム画面に戻り、 フリックします。(Safari を起動し、お気に入りから選択しても同じです。)
\*持込端末をご利用の場合には、下記 URL を指定して下さい。
<a href="http://172.16.10.11/buy">http://172.16.10.11/buy</a>

②画面が表示されたら、「ログインID」と「パスワード」を入力します。\*入力ボックスをタップするとキーボードが表示されます。

③「ログイン」ボタンをタップします。

\*ログインIDあるいはパスワードが正しくない場合には、認証されません。再度入力して下さい。

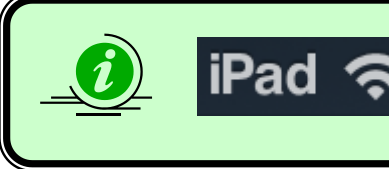

ログインする前に、左上部に扇マークが表示されていること を確認してください。 扇マークが表示されていないと、ログイン画面が表示され ません。 セリの機能

## セリに参加するには(2)

### ▶ セリ画面を開く

④ 正常に認証されると、以下のようなメニュー画面が表示されます。「セリ」ボタンをタップすると、セリ画面が表示されます。

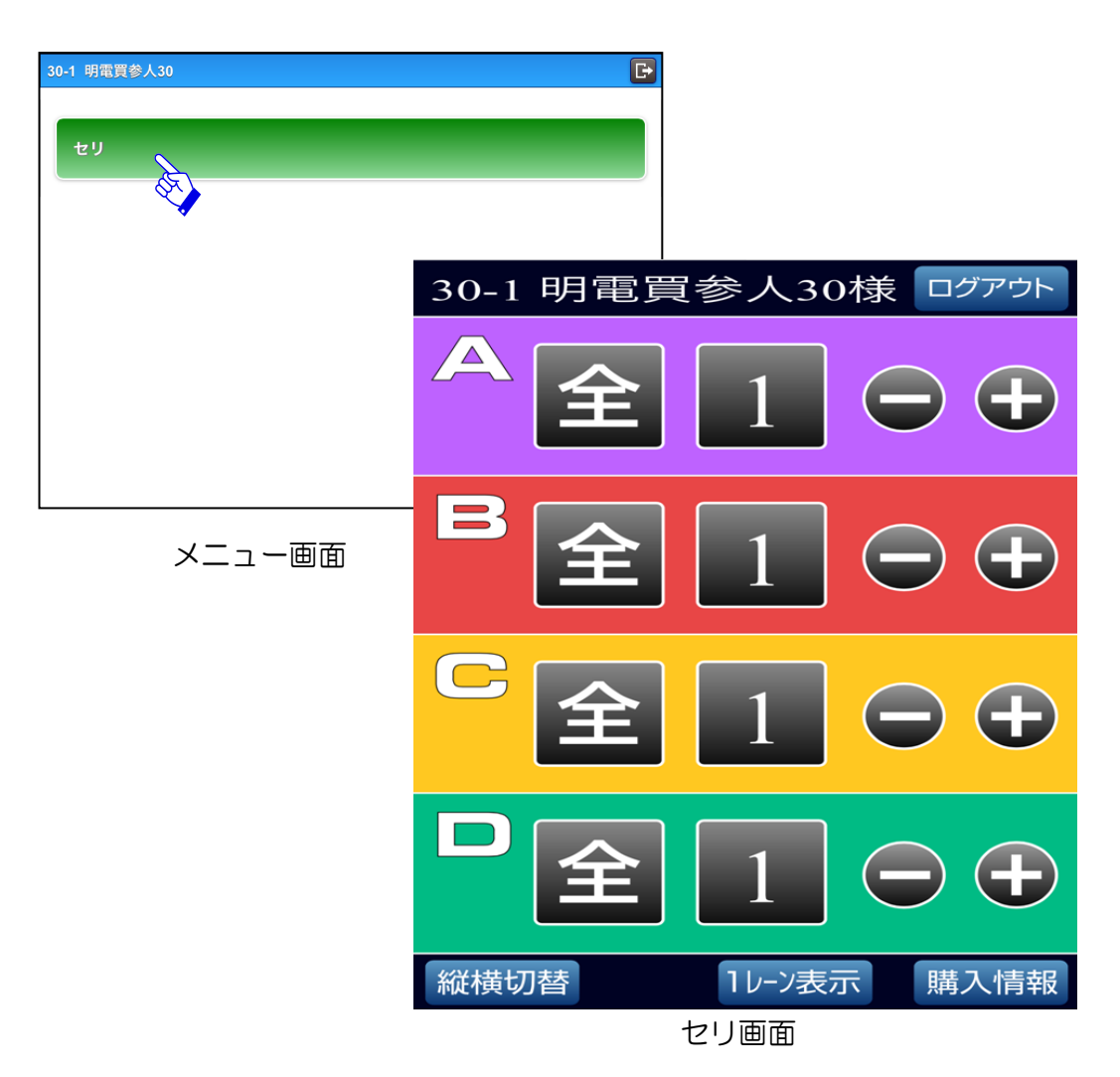

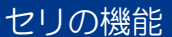

## セリに参加するには(3)

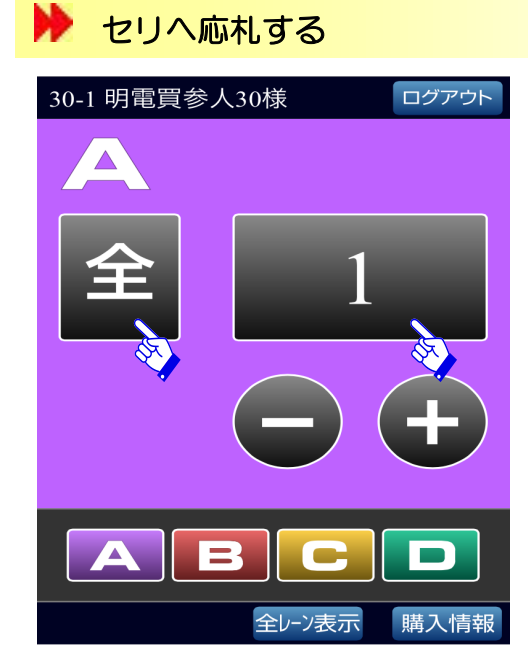

モードがセリ、マリの時に「全口応札ボタン」「ロ数応札ボタン」をタップすること で応札を行います。ロ数は「+」「一」ボタンをタップして設定します。 設定したロ数は、商品が切り替わると、「1」に戻ります。

### 購入の確認

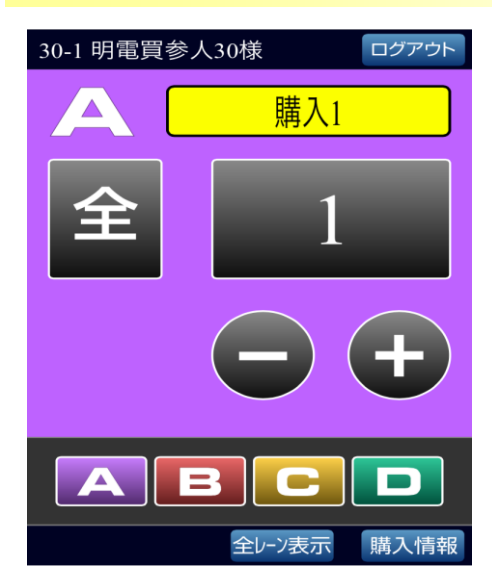

購入できた場合には、画面に購入口数が表示され 音が鳴ります。 購入口数は、商品が切り替わると消えます。 同一商品を続けて購入した場合には、累積した口 数が表示されます。

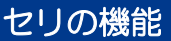

## 表示を変更するには(1)

### ▶ 表示を切り替える

 レーン画面、全レーン画面(縦)、全レーン画面(横)から好みの画面を 選択して使用することができます。
レーン画面 選択した1レーンが表示されます。

全レーン画面(縦)全レーンが縦表示されます。

全レーン画面(横)全レーンが横表示されます。

「縦横切替」「1レーン表示」「全レーン表示」ボタンをタップすると、画面が切り替わります。

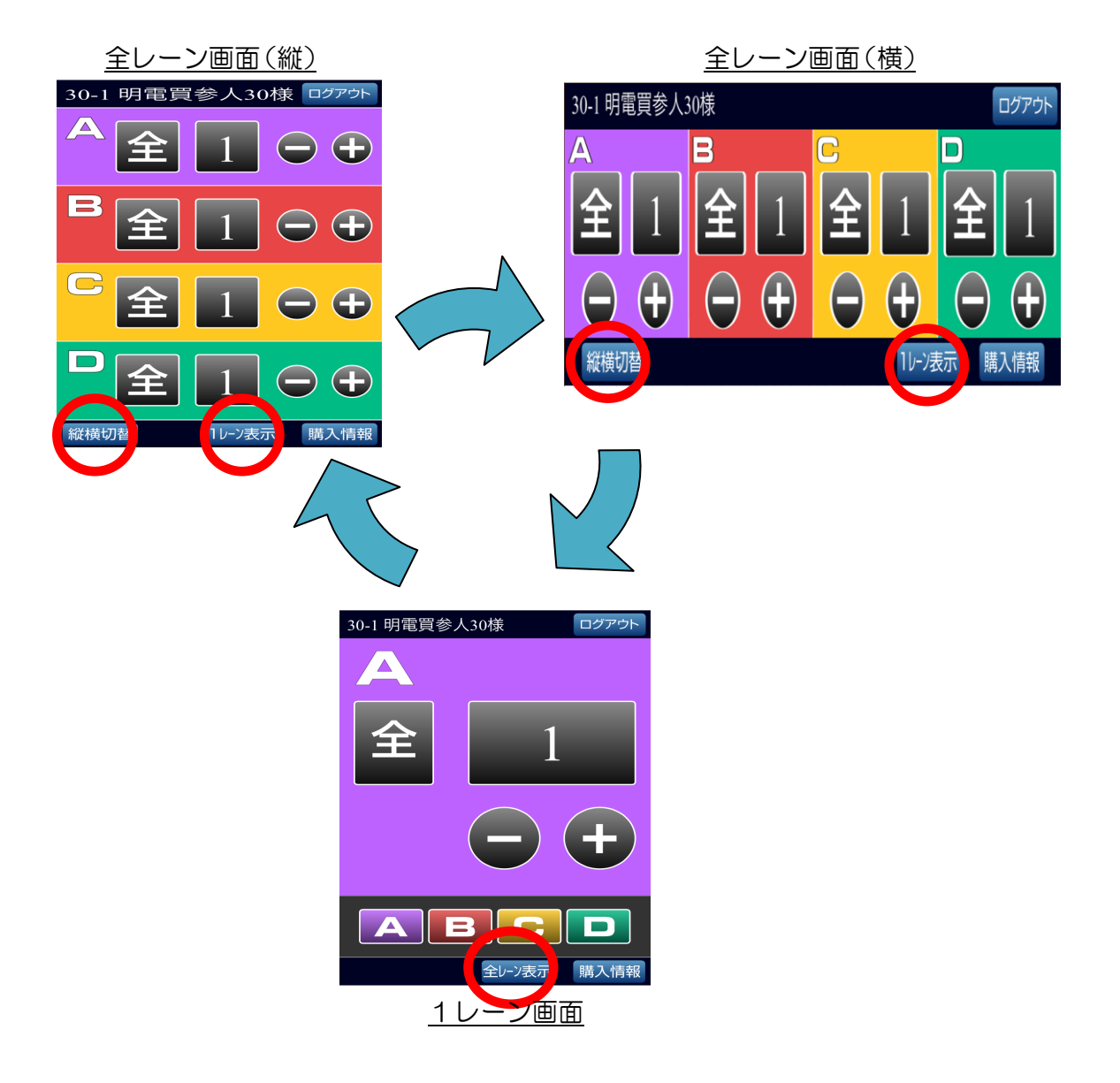

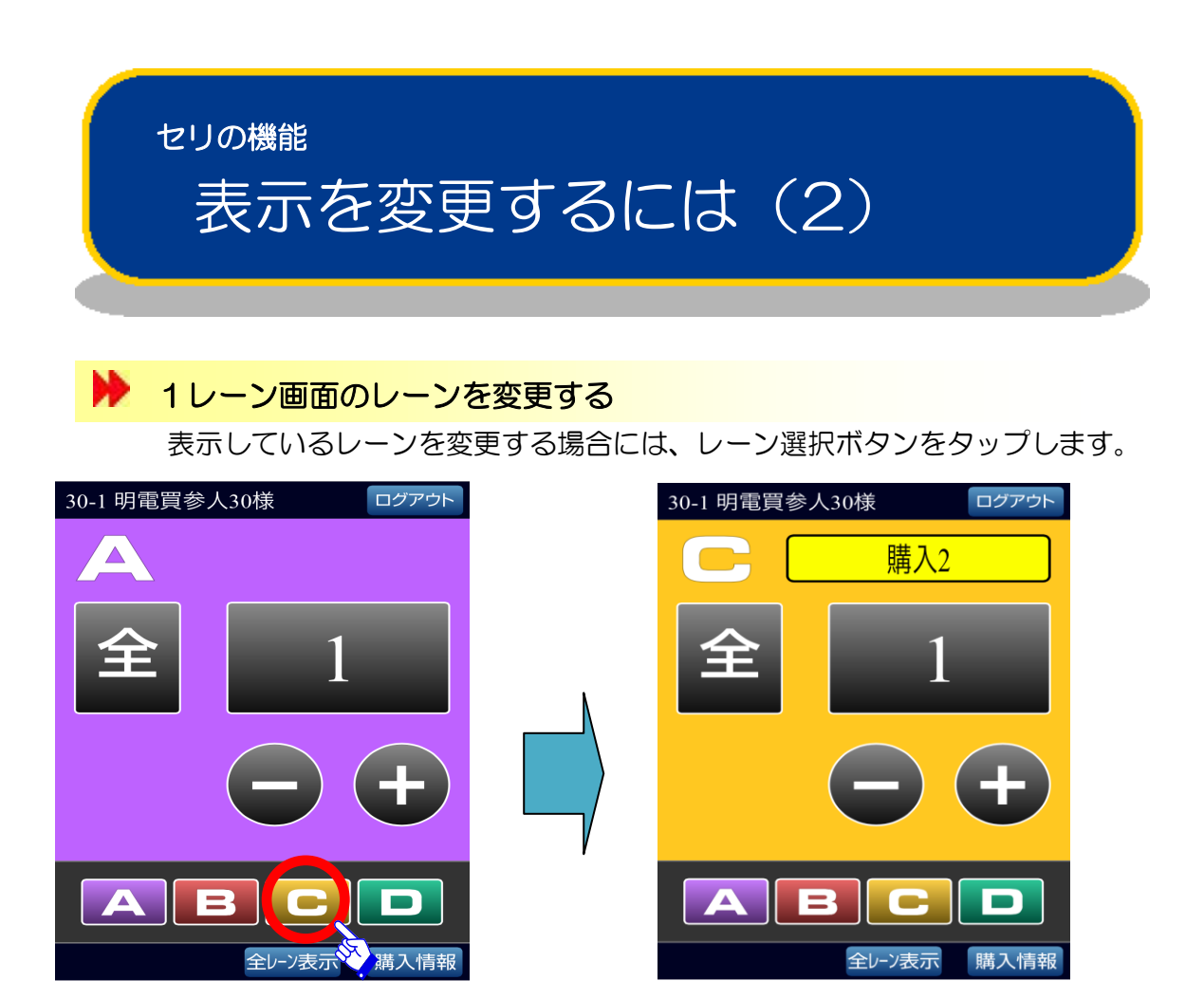

### ▶ 購入情報を表示する

「購入情報」ボタンをタップすると、購入情報画面が表示されます・ ↑↓ボタンで、過去の情報を参照することができます。

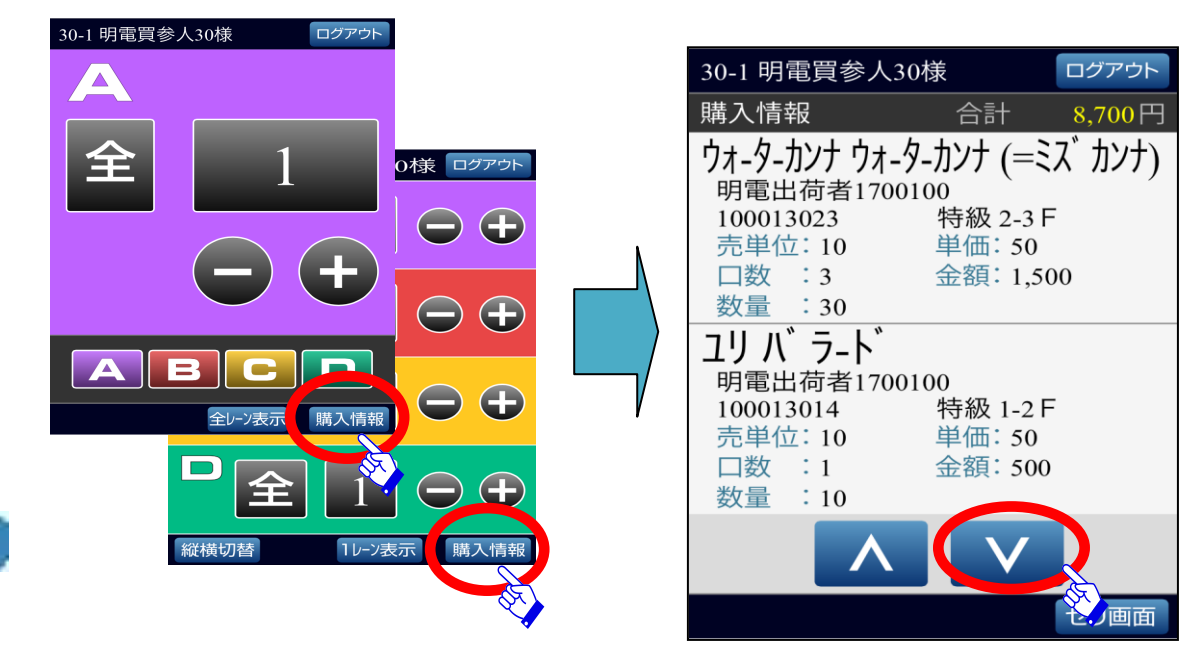

10

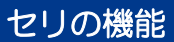

## セリを終了するには

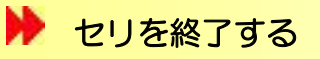

「ログアウト」ボタンをタップしてください。

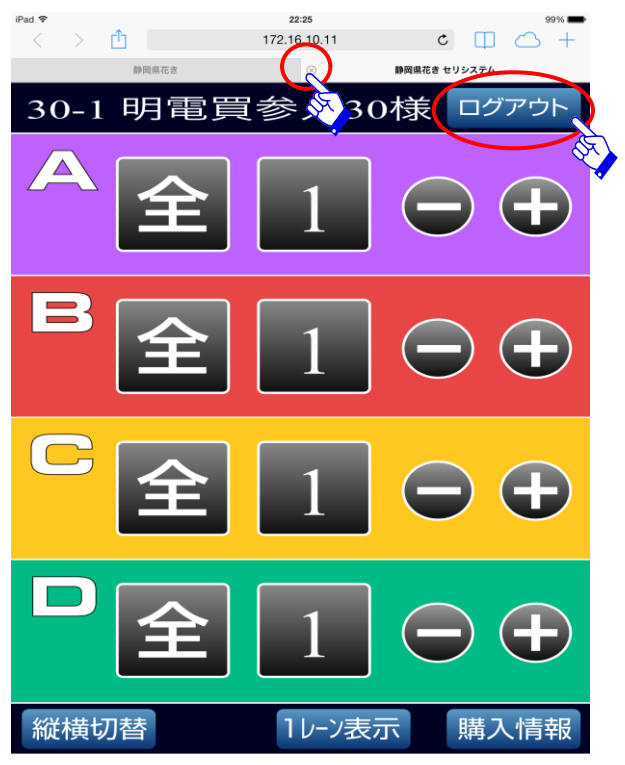

「ログアウト」ボタンをタップすると終了画面が表示されます。 ×をタップしてすべての画面を閉じておくことをお勧めします。多くの画面を開いていると、動作に影響する場合があります。

▶すべてのレーンのセリが終了すると自動的に終了画面が表示されます。

▶終了画面で「閉じる」ボタンをタップすると画面を閉じます。

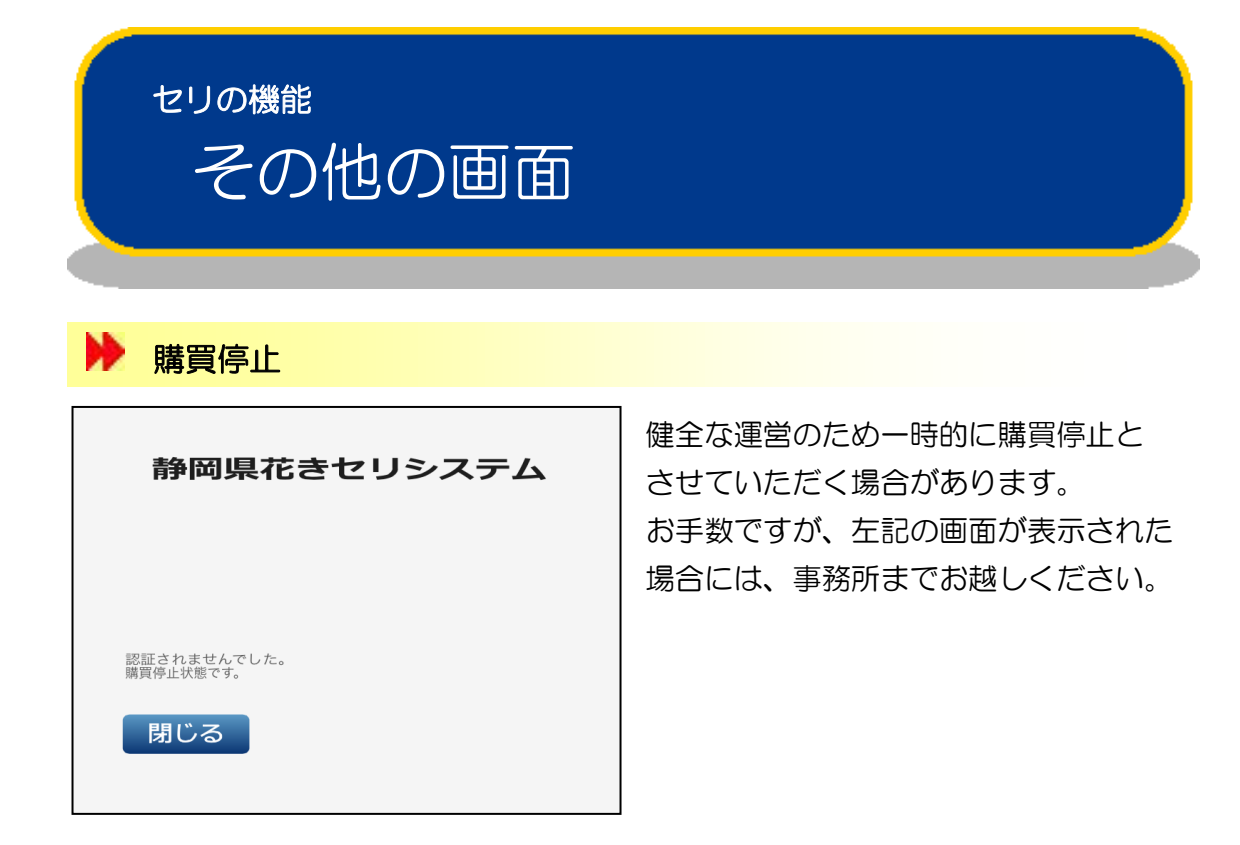

上記以外にも、無線のエリア外にでた場合などには、異常画面が表示されます。 一旦画面を閉じて無線の状態をご確認頂き、再度セリに参加下さい。 <sub>持込端末</sub> 動作環境

持込端末を使用してセリに参加することができます。

ご利用になれる環境は以下の通りです。

#### オペレーティングシステムとブラウザ

| Windows               |                          |
|-----------------------|--------------------------|
| InternetExplorer7 以前  | ×                        |
| InternetExplorer8     | △(別途 Chrome Frame が必要です) |
| InternetExplorer9     | △(別途 Chrome Frame が必要です) |
| InternetExplorer10 以降 | $\odot$                  |
| Chrome                | $\odot$                  |
| Safari                | △(別途 Quicktime が必要です)    |
| Firefox               | $\Delta$                 |
| Mac                   |                          |
| Chrome                | $\odot$                  |
| Safari                | $\odot$                  |
| Firefox               | $\Delta$                 |
| iOS                   |                          |
| Safari                | $\odot$                  |
| Chrome                | 0                        |
| Android               |                          |
| 標準ブラウザ                | ×                        |
| Chrome                | 0                        |
| Firefox               | $\Delta$                 |
|                       | ◎推奨 ○対象 △非推奨 ×対象外        |
|                       |                          |

\*最新のサービスパックを適用した環境でご利用ください。

\*特殊なエディションの場合にはご利用になれません。

\*IE8、9 に関しては、Chrome Frame が入手できない場合、動作しません。

#### <u>メモリ、ハードディスク</u>

お使いのオペレーティングシステムが必要とする、充分な空き容量のある環境でご利用 ください。メモリ容量が少ない環境でのご利用は、不安定な動作の原因となります。

#### ネットワーク(無線 LAN)

無線LAN(5GHz帯)にて接続可能な端末である必要があります。 有線LANでの機能提供は行われません。 低速な回線や、無線などの不安定な回線は安定動作を妨げる原因となります。 ご利用の端末が上記に適合しているか不明の場合には、無線LANに接続できるかどうか で判断できます。 無線の設定は下記のとおりです。 SSID: auctions パスワード: auctions SSID が無線 APの一覧に表示されない場合には、ご利用になれません。

上記に該当する場合であっても、パソコン本体・接続されている周辺機器・通信 状況など、お客様のご利用環境によっては正常に動作しない場合があります。

## こんなときには

#### <u>画面が真っ暗になった(iPad, iPod)</u>

スリープになっていないか確認してください。

スリープを解除するには、電源ボタンを短く押します。

電源が入っているか確認してください。

電源を ON にするには、電源ボタンを長押し(3 秒程度)します。

バッテリーの残量を確認して下さい。

充電ケーブルを差して、バッテリーの残量を確認します。

セリに参加する前に、充電することをお勧めします。

#### 無線 LAN に接続できない

無線が ON になっていることを確認してください。

OFF になっている場合には、ON にします。

無線 AP(auctions)が一覧に表示されているか、確認してください。 持込端末で無線 AP が確認できない場合には、動作条件に適合した端末をご利用下 さい。

無線 AP の接続に時間がかかる場合などには、一度無線を OFF→ON にして接続できる か確認してください。

#### <u>認証できない</u>

ユーザID とパスワードが正しいか確認してください。 ユーザID は、買参人番号+枝番(1桁)です。

#### セリ中に異常画面が表示された

無線LANのエリア内にいるか確認して下さい。 セリ場から離れた場合には、無線LANエリア内に戻ってから再度セリに参加します。

セリが終了していないか確認して下さい。

セリが終了すると、自動的に切断されます。

#### 購入商品に前回セリの情報が表示される

再度認証からやり直して下さい。 当日の朝にセリ開始処理が実行されます。早くに接続した場合には、前回セリ分が 表示されますので、しばらくしてから認証を行なって下さい。

#### <u>持込端末を設定したい/端末の設定を変更してしまった</u>

無線 LAN に接続します。
無線 AP(auctions)に接続します。パスワードは auctions です。
認証画面を開きます。
動作環境に適合したブラウザを起動して、アドレスバーに下記を入力します。
<a href="http://172.16.10.11/buy">http://172.16.10.11/buy</a>
お気に入りに登録することで、次からのアクセスが容易になります。

## 配布

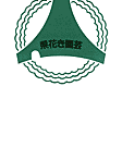

株式会社 静岡県花き園芸卸売市場

〒410-0007 静岡県沼津市西沢田榎田 332 TEL:055-923-1818(代) FAX:055-924-4118

#### 製造元

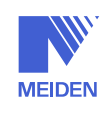

明電システムソリューション株式会社

〒410-8588 静岡県沼津市東間門字上中溝 515